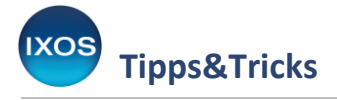

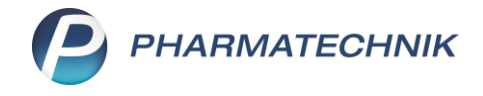

# Offizin-Bild für App & Web "Meine Apotheke"

Mit der App "Meine Apotheke" sind Ihre Kunden überall mit Ihrer Apotheke verbunden und senden E-Rezepte oder OTC-Bestellungen von ihrem Mobilgerät direkt in Ihr IXOS Warenwirtschaftssystem.

Auch für Ihren Webauftritt bietet "Meine Apotheke" die passende Lösung. Bringen Sie Ihre Offizin zum Kunden nach Hause und passen Sie Ihre Webshop-Sortimente nach Wunsch an Ihre Vermarktungsstrategie an.

Um den App- und Web-Auftritt Ihrer Apotheke noch persönlicher zu gestalten, können Sie ein Foto Ihrer Offizin zur Nutzung in App & Web in IXOS hochladen. Wie das funktioniert, lesen Sie in diesem Artikel.

| VERKAUF SORTI              | B D D BERATUNG        | BÜRO                     | SYSTEMPFLEGE |
|----------------------------|-----------------------|--------------------------|--------------|
|                            | /                     |                          |              |
| 🐻 Systemeinstellungen      | Security Center       | 🧖 Angebotslisten verwalt |              |
| Couponverwaltung           | DMS-Verwaltung        | 📳 Druckformulare         |              |
| 📴 Fakturierungsbedingungen | Feiertage & Notdienst | Firmenstamm              |              |

## Öffnen Sie im Menü Systempflege den Firmenstamm.

Navigieren Sie auf die Seite **Connect** und in den Reiter **Farben und Logos**.

Unter **Bilder** sehen Sie das aktuell gespeicherte Offizinbild – oder im Beispiel gar keines, wenn noch kein persönliches Bild Ihrer Apotheke hinterlegt wurde.

Hier können Sie auch die Basisfarbe für Ihr Webportal sowie Logos für Ihre Apotheke zur Nutzung in Connect hinterlegen. Mehr dazu lesen Sie in der <u>IXOS Onlinehilfe</u>.

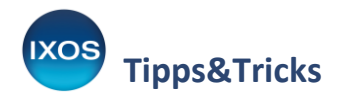

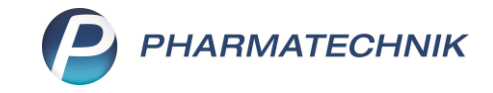

| ~                           |                                                                                                    |
|-----------------------------|----------------------------------------------------------------------------------------------------|
| Firmenstamm                 |                                                                                                    |
| Name                        |                                                                                                    |
| Muster-Apotheke             |                                                                                                    |
| Stammdaten                  | Connect Mein Arbeitsplatz                                                                                                    |
| Finanzen                    | 1 Einstellungen Farben und Logos Dokumente Anwendungen                                                                                                    |
|                             | Farben + Firmenstamm X                                                                                                    |
| <u>Z</u> usatzmodule        | Webportal konfigurieren https://obs-x6 ptcloud.de?app=c                                                                                                    |
| <u>R</u> echenzentrum       | Logos                                                                                                    |
| secur <u>P</u> harm         | Großes Logo Kleines Logo Web "Meine Apotheke" Logo                                                                                                    |
| <u>L</u> ogos               |                                                                                                    |
| <u>Ö</u> ffnungszeiten      |                                                                                                    |
| <u>A</u> nschriften         | Bilder                                                                                                    |
| <u>B</u> elieferungsanfrage | Offizinbild                                                                                                    |
| Kundendisplay               | Bitte laden Sie ein Bild mit der Mindestauflösung von 1280 x 800 Pixeln hoch, um zu gewährleisten, dass es in angemessener Qualität angezeigt werden kann. |
| <u>K</u> ommunikation       |                                                                                                    |
| MMR und BI-Portal           |                                                                                                    |
| <u>C</u> onnect             |                                                                                                    |
| Laufende <u>N</u> ummern    |                                                                                                    |
| Mitarbeiterplanung          |                                                                                                    |
| E-Datenaustausch            |                                                                                                    |

Solange Sie noch kein persönliches Offizinbild hochgeladen haben, wird in App & Web ein Standardbild stattdessen angezeigt.

|            |                                                                                                    | 0, III III<br>Waterricoth Anthelion                                                                                                    | Muster-Apotheke               |
|------------|----------------------------------------------------------------------------------------------------|----------------------------------------------------------------------------------------------------|-------------------------------|
|            | Shop % Angebote Rezept einfösen                                                                                                    | Mein Bereich                                                                                                    | Ceschiossen                   |
|            |                                                                                                    | *                                                                                                    | Wilkommen,<br>Frau W          |
| -          | 1- 1-                                                                                                    |                                                                                                    | Suchbegriff, PZN oder Name    |
|            |                                                                                                    |                                                                                                    |                               |
|            |                                                                                                    | Low                                                                                                    | Rezept einlösen               |
|            | Profitieren Sie von einer Registrierung                                                                                                    | Jetzt anmelden                                                                                                    | Neue Bestellung               |
| - IS       | Septimization at ene betterung onne regimerung operation mogicit, sie konnel die option<br>Seb bedeelen in Verlauf der Bedelinung auswählen                                                                                                    | E Mail Advesse<br>E Mail Advesse                                                                                                    |                               |
|            | Medicamente scheet und einfach bei     Imer Apotheke bestelen                                                                                                    | Pesswort Annu Pesswort                                                                                                    | 100 Mein Einnahmeplan         |
|            | Edezepte-drekt einidzen     Edezepte-drekt einidzen     Dinzerungsfunktion                                                                                                    | Passet stratege?                                                                                                    |                               |
| California | Bestellungen auf Wunsch nach Hause and Start and Hause Start and Start and Start Start Sta | Avvelage                                                                                                    | Angebote                      |
|            |                                                                                                    | a second second s | PERTUSSIN Sirup () ABC Warme- |
|            |                                                                                                    |                                                                                                    | 240g/Sirup 25t-Pflaster       |
|            |                                                                                                    |                                                                                                    |                               |

Mit einem Klick auf den Browse-Button ... können Sie nun Ihr persönliches Bild hinterlegen. Wie im Tooltip angegeben, sollte das Bild über eine Auflösung von mindestens 1280 x 800 Pixeln verfügen, um in guter Qualität in App & Web zu erscheinen. Die Bilddatei sollte im Format .png oder .jpg / .jpeg vorliegen.

Suchen Sie im sich öffnenden Explorer-Fenster das gewünschte Bild heraus, das Sie zuvor auf dem PC oder in Ihrem Netzwerk hinterlegt haben.

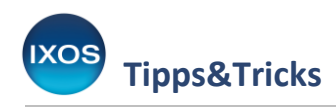

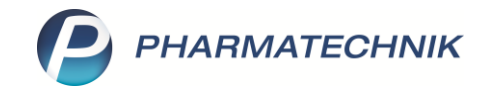

| 🤓 Bitte Bilddatei wählen                                                                                                    |     | ×                                 |
|----------------------------------------------------------------------------------------------------|-----|-----------------------------------|
| $\leftarrow$ $\rightarrow$ $\checkmark$ $\uparrow$ $\square$ $\rightarrow$ Dieser PC $\rightarrow$ Bilder $\rightarrow$ Gespeicherte Bilder                                                                                                    | v Ö | Gespeicherte Bilder durchsuch 🔎   |
| Organisieren 🔻 Neuer Ordner                                                                                                    |     | <b>▼ </b>                         |
| <ul> <li>Dieser PC</li> <li>3D-Objekte</li> <li>Bildschirmfoto</li> <li>Cross-Selling</li> <li>Eigene Aufnah</li> <li>Gespeicherte B</li> <li>Desktop</li> <li>Dokumente</li> <li>Downloads</li> <li>Musik</li> <li>Videos</li> <li>Windows (C:)</li> <li>Software (\\phat</li> </ul> |     |                                   |
| Dateiname: Apotheke.jpg                                                                                                    | ~   | Bilder (*.BMP,*.JPG,*.PNG) $\lor$ |
|                                                                                                    |     | Öffnen Abbrechen                  |

Das neue Bild ist nun im Firmenstamm als Offizinbild sichtbar. Speichern Sie Ihre Einstellungen mit **Speichern – F1**.

| Irrmenstamm                 | A [] 으 및 ? © 國 ×                                                                          |   |
|-----------------------------|-------------------------------------------------------------------------------------------|---|
| Name                        |                                                                                           |   |
| Muster Apotheke             |                                                                                           |   |
| Stammdaten                  | Connect                                                                                   |   |
| <u>F</u> inanzen            | Einstellungen Farben und Logos Dokumente                                                  |   |
| <u>Z</u> usatzmodule        | Farben           Webportal konfigurieren         https:         .ptcloud.de?app         @ |   |
| <u>R</u> echenzentrum       | Logos                                                                                     |   |
| secur <u>P</u> harm         | Großes Logo                                                                               |   |
| <u>L</u> ogos               |                                                                                           |   |
| <u>Ö</u> ffnungszeiten      |                                                                                           |   |
| <u>A</u> nschriften         | Bilder                                                                                    |   |
| <u>B</u> elieferungsanfrage | Offizinbild III                                                                           |   |
| K <u>u</u> ndendisplay      |                                                                                           |   |
| <u>K</u> ommunikation       |                                                                                           |   |
| MMR und BI-Portal           |                                                                                           |   |
| <u>C</u> onnect             |                                                                                           |   |
| Laufende <u>N</u> ummern    |                                                                                           |   |
| M <u>i</u> tarbeiterplanung |                                                                                           |   |
| E-Datenaustausch            |                                                                                           | - |
| Alt F1                      |                                                                                           |   |

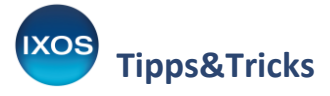

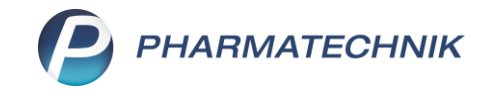

⚠

# Bitte beachten Sie, dass es einen Tag dauern kann, bis das neu hochgeladene Bild in App & Web sichtbar ist!

In der App "Meine Apotheke" ist Ihre Offizin künftig für Ihre Kunden stets oben zu sehen.

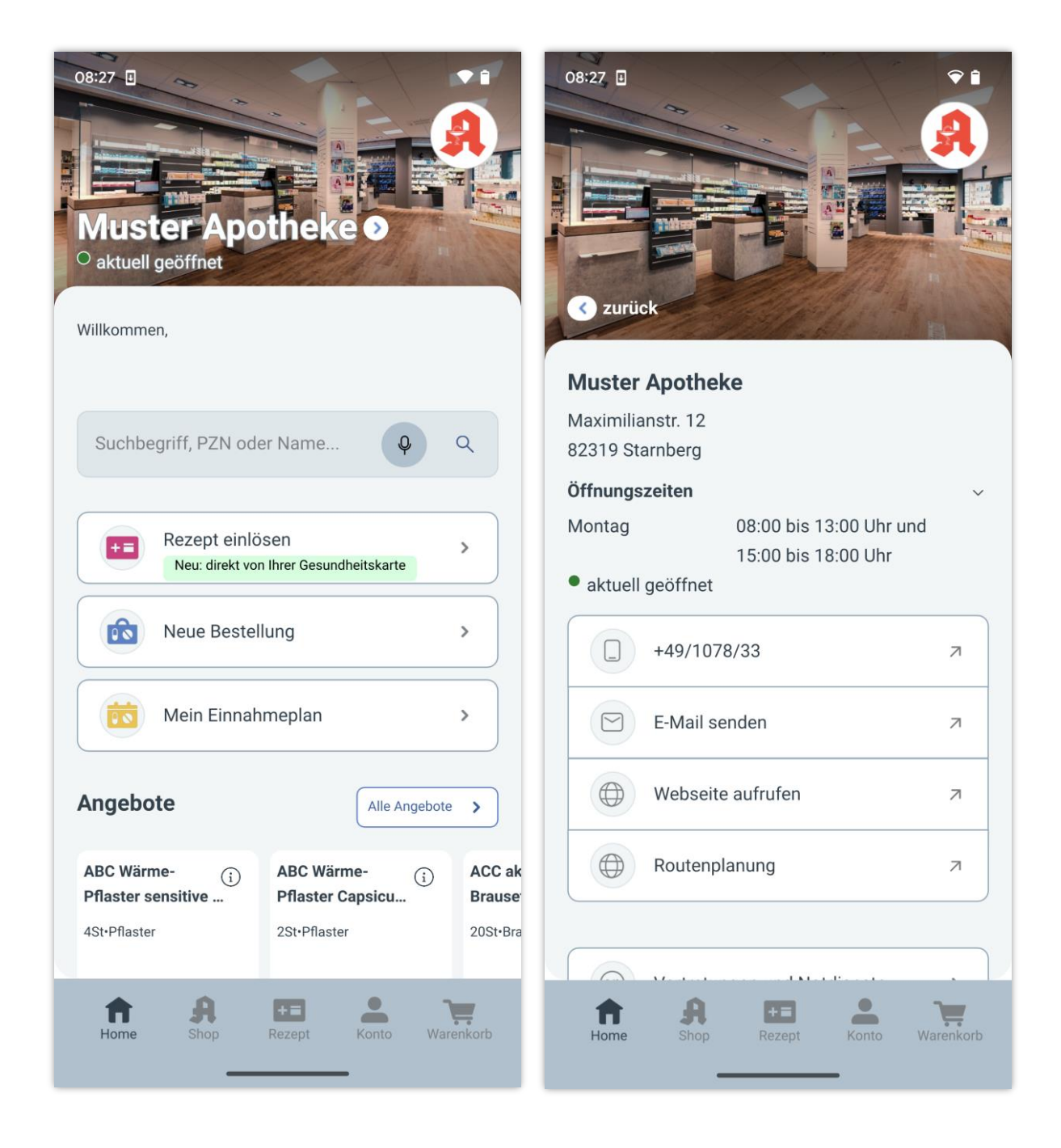

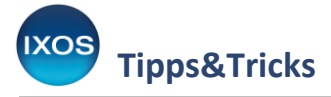

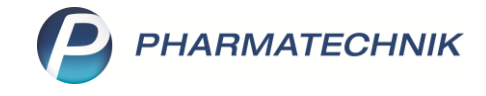

Im Webportal werden Ihre Kunden nun schon bei der Anmeldung oder Registrierung vom Bild Ihrer Offizin begrüßt.

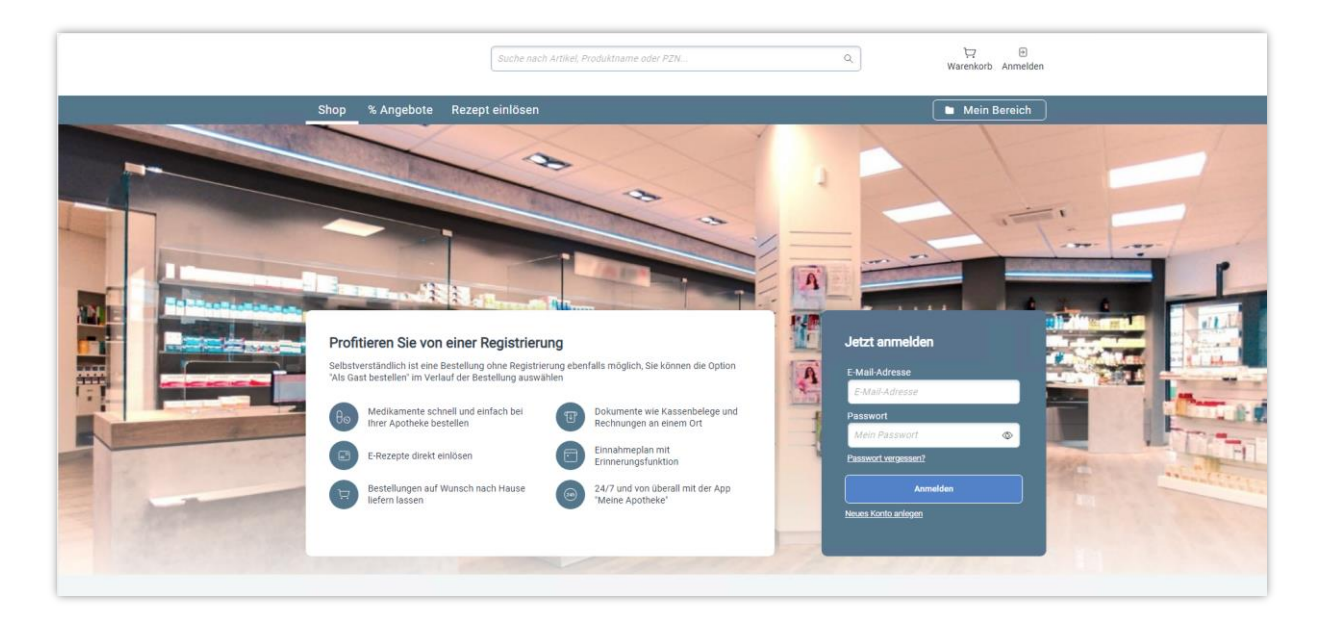

Falls Ihre Apotheke zu einem Verbund von Filialen oder Partnerapotheken mit der Lizenz App & Web gehört, werden entsprechende Offizinbilder auch von den Partnerapotheken angezeigt.

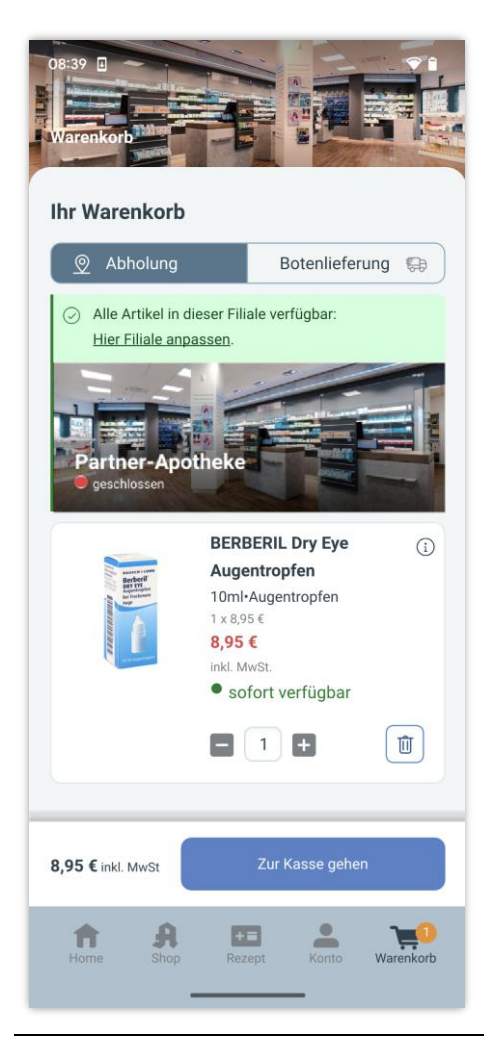

Beispiel: Verfügbarkeit eines Warenkorb-Artikels in der Filial-Apotheke

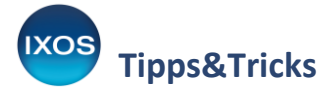

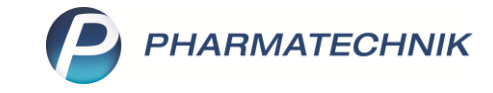

#### Beispiel: Warenkorb im Webportal mit neuem Offizinbild

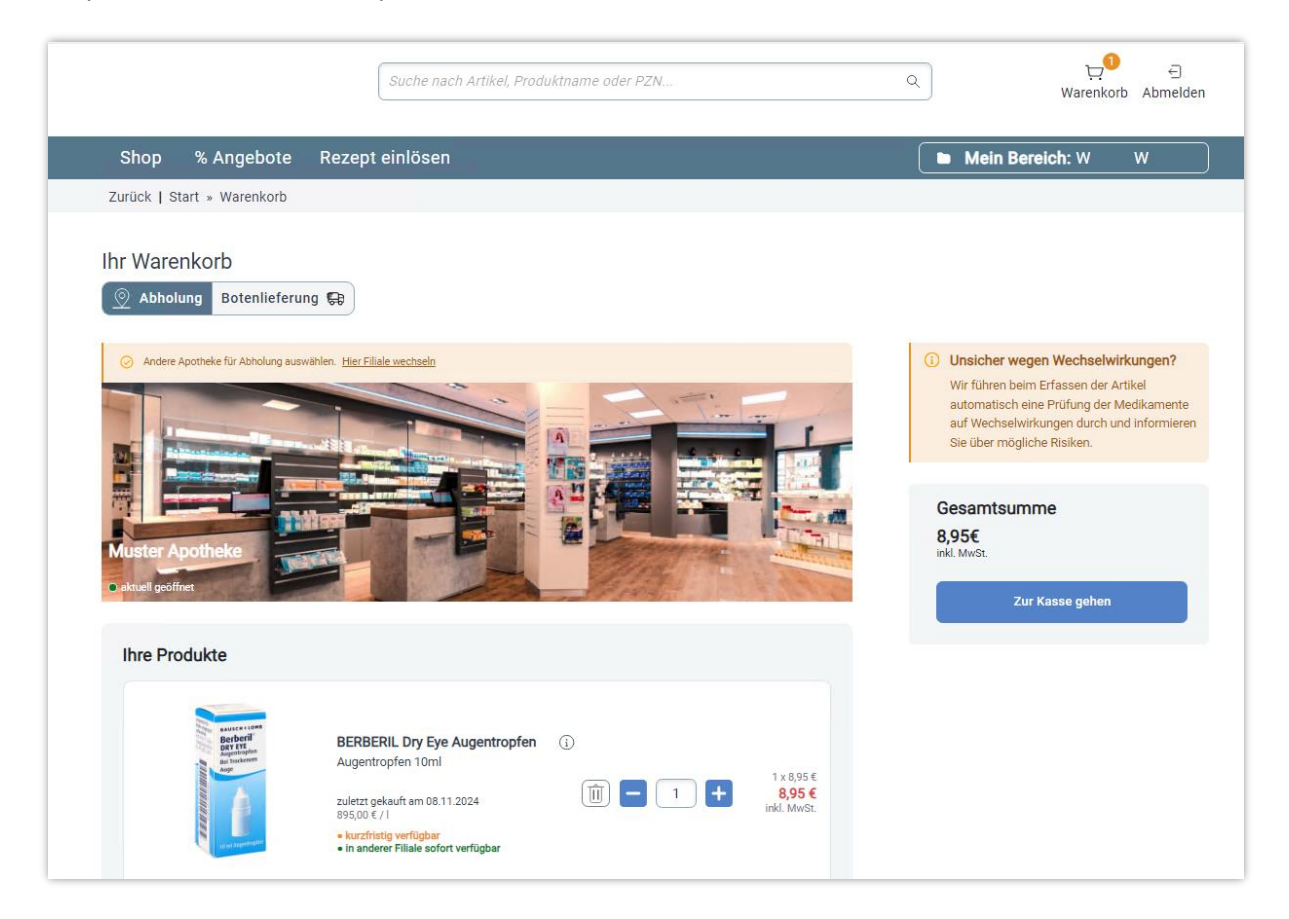

### Beispiel: Warenkorb nach Wechsel der Filiale

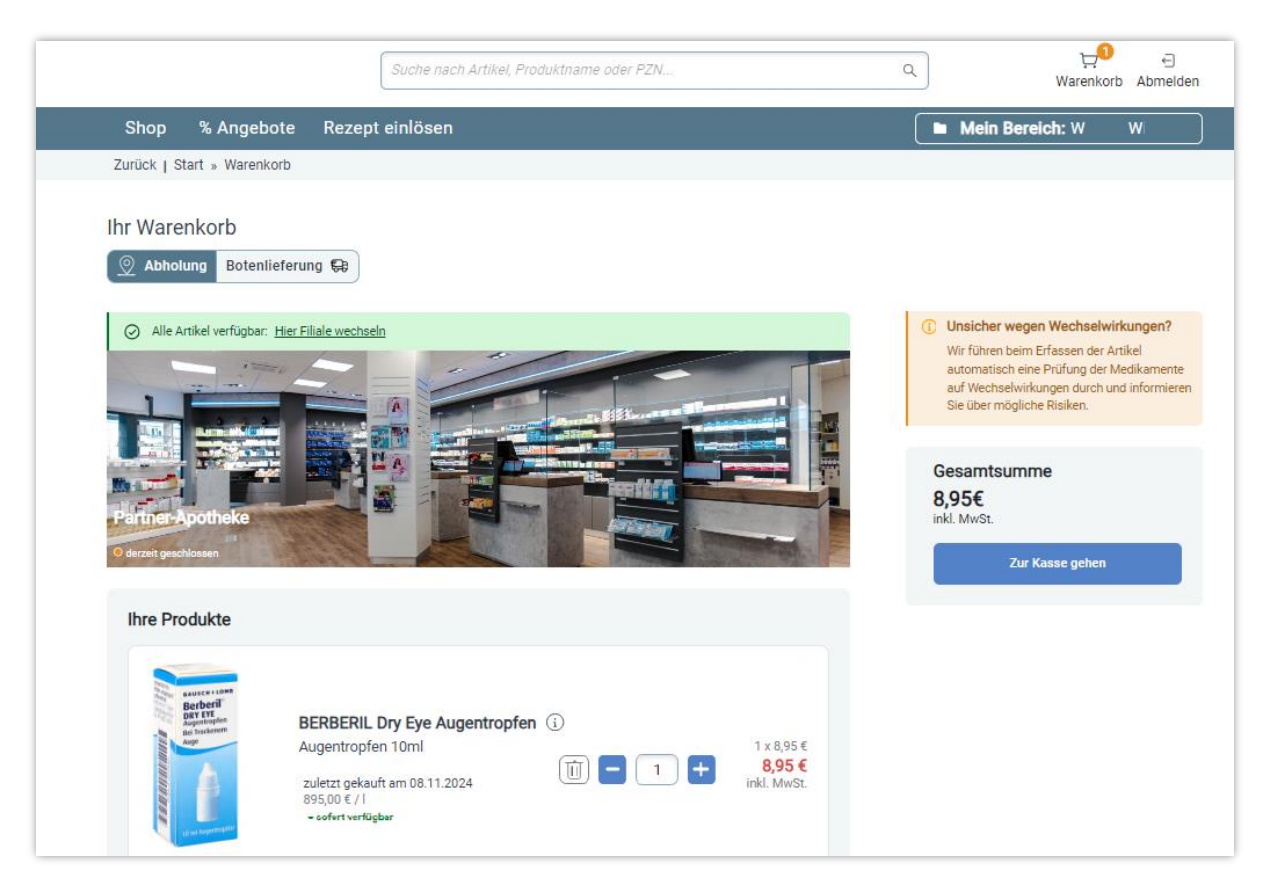